## **Bookstore Online Store Directions**

1. Go to the College of the Siskiyous website (http://www.siskiyous.edu/)

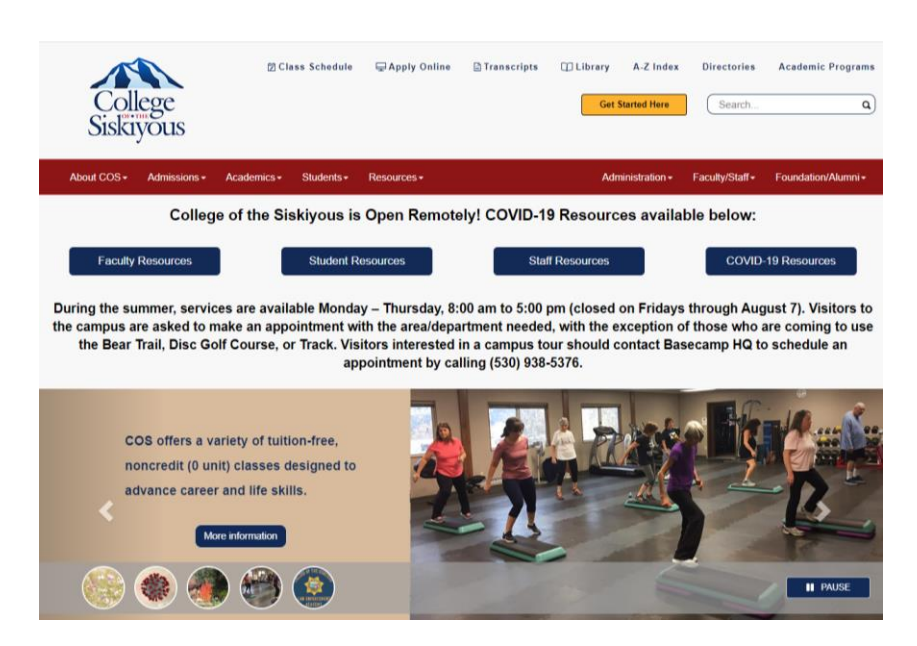

2. Select Resources on the Red Banner at the top of the page and select Bookstore from the drop-down menu.

| Siskiyous                                                                                                    |                                                                             |                                    |                                 |
|----------------------------------------------------------------------------------------------------|-----------------------------------------------------------------------------|------------------------------------|---------------------------------|
| About COS • Admissions • Academics • Students •                                                                                                    | Resources -                                                                 |                                    | Admi                            |
| College of the Siskiyous is                                                                                                    | Academic Succ<br>Basecamp Hea<br>Bookstore                                  | ess Center (ASC)<br>dquarters (HQ) | source                          |
| Faculty Resources Student R                                                                                                    | Campus Calend<br>Campus Tours<br>Canvas                                     | lars                               | ources                          |
| During the summer, services are available Monda<br>he campus are asked to make an appointment w<br>the Bear Trail, Disc Golf Course, or Track. Vis<br>ap | Disabled Studer<br>Food Services<br>Health Clinic<br>Library<br>mySiskiyous | nt Programs and Services (DSPS)    | losed o<br>h the ex<br>iould cc |
| CARES Act                                                                                                    | Student Email<br>Student Help D<br>Student Lodges                           | esk<br>(Housing)                   | or (                            |

3. Select "Order Your Fall Books" in the Blue Box near the top of the page.

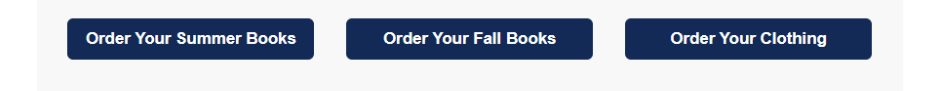

4. Select the FALL 20 Term, Department, and Course that you need Textbooks for. When you have selected all of the courses that you need, select "View Your Materials" in the lower right corner.

| for Book            | Θ            |                             |   |
|---------------------|--------------|-----------------------------|---|
| by Course           |              |                             | 0 |
| FALL 20 (Order Now) | Q ADJ        | Q 1001 -7219 -KORKOWSKI, M  | 0 |
| FALL 20 (Order Now) | Q ENGL       | Q 1001 -7064 -HOPPER, C     | ۲ |
| FALL 20 (Order Now) | Q MATH       | Q 1050 -7104 -LOUIE, S      | ۲ |
| FALL 20 (Order Now) | Q Department | Q Course-Section-Instructor | ۲ |
|                     | ADHS         | î l                         |   |
|                     | ADJ          |                             |   |
|                     | ART          |                             |   |
|                     | ASL          |                             |   |
|                     | ASTR         |                             |   |
|                     | BA           |                             |   |
|                     | BIO          |                             |   |
|                     | CHEM         |                             |   |
|                     |              |                             |   |

5. Select an option that you would like to order. The Print option is to Purchase. If the textbook has a rental option, it will be listed below the Print option under Rental. Make your selection and click "Add to Cart".

|                          | Course                                                                   | Materials                      |                     |
|--------------------------|--------------------------------------------------------------------------|--------------------------------|---------------------|
|                          |                                                                          | Print Book Lis                 | t Continue Checkout |
| Term: FALL 20   Name: EN | GL 1001   Section: 7064   Instructor: HOPPER, C   Course ID: 7064   Loca | ation: IN                      | Θ                   |
| Andres-Instance          | REQUIRED                                                                 | Print                          |                     |
| 15 B                     | MODELS FOR WRITERS                                                       | <b>\$50.00</b> Used            |                     |
| Models<br>For<br>Writers | Author: ROSA<br>Edition: 13TH 18<br>ISBN: 9781319056650                  | Rental<br>Due Date: 12/18/2020 |                     |
|                          | Book Notes:                                                              | S27.80 Lised                   |                     |
|                          | Summary                                                                  | 0                              |                     |
|                          | Rental Agreement                                                         | Add to Cart                    |                     |

6. When you have added all of the items that you would like to add to the cart for your order, select "Continue Checkout" in the upper right corner.

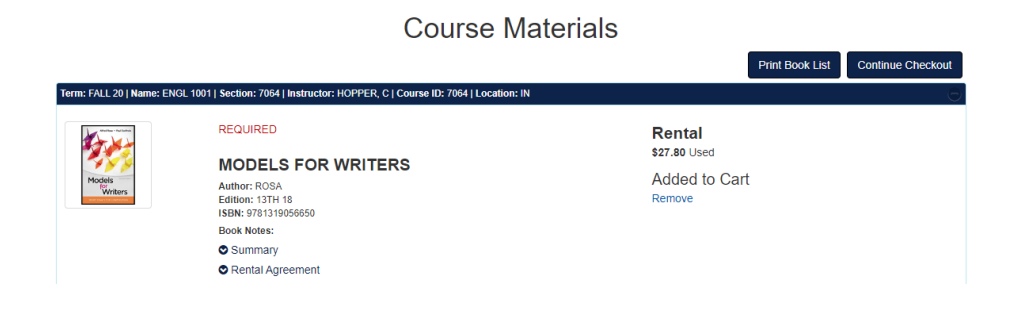

7. Verify the Shopping Cart is correct and select "Payment Options" in the upper right corner to continue to checkout.

| Shopping C                                                           | art |                                |
|----------------------------------------------------------------------|-----|--------------------------------|
| Return to Previous Page                                              | Co  | ntinue Shopping Payment Option |
| Item Count: 2<br>Cart Total: \$127.80                                |     |                                |
| Courses                                                              |     |                                |
| FALL 20 ADJ 1001   SECTION 7219   INSTRUCTOR KORKOWSKI, M            | QTY | Price (                        |
| CRIMINAL JUSTICE TODAY<br>AUTHOR: SCHMALLEGER<br>ISBN: 9780134749754 | 1   | \$100.00 USED                  |
| FALL 20 ENGL 1001   SECTION 7064   INSTRUCTOR HOPPER, C              | QTY | Price (                        |
| MODELS FOR WRITERS<br>AUTHOR: ROSA<br>ISBN: 9781319056650            | 1   | \$27.80 USED RENT              |
| Diversi and Diselainer                                               |     |                                |

8. Log In or register for a new account with the Bookstore's Online Store. This is a separate account from your MySiskiyous account.

|        |                                 |                     | Coll       | ege of 1        | he Si       | skiyous        |
|--------|---------------------------------|---------------------|------------|-----------------|-------------|----------------|
| е      | Textbooks                       | Merchandise         | My Account | Activate eBooks | Marketplace | Tickets        |
|        |                                 | ٩                   |            |                 |             |                |
|        |                                 |                     |            |                 | Lc          | og In          |
|        |                                 |                     |            |                 |             | _              |
|        | rgalbraith@sis                  | skiyous.edu         |            |                 |             |                |
|        | •••••                           |                     |            |                 |             |                |
| F<br>R | orgot Your Pas<br>Register Here | sword?              |            |                 |             |                |
| ſ      | Login                           |                     |            |                 |             |                |
| Ρ      | Please enter you                | ur login informatio | n          |                 |             |                |
|        |                                 |                     |            |                 | Privacy a   | and Disclaimer |

9. If you are registering an account with the Bookstore Online Store, select "Create profile for Browsing and Shopping".

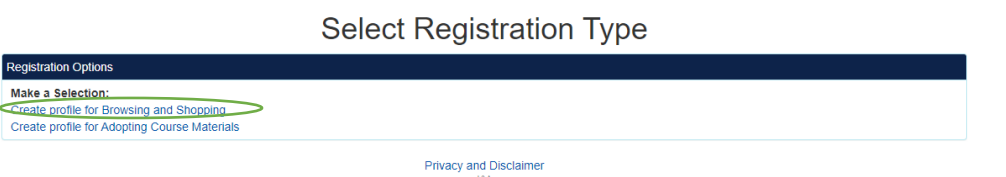

10. Complete the Customer Registration information. You can leave the "Additional Information" fields blank.

**Customer Registration** Username / Password Password \* Confirm Password Confirm Email Address \* Billing Address Yes 🔘 No First Name \* Mi City \* Last Name \* Please Choose State Zip/Postal \* Zip + 4 Address Line 1 \* United States Phone Number Use Billing Address as Shipping Address? Shipping Address Residential Address? 🔵 Yes 🔘 No First Name \* Mi City \* Last Name \* Please Choose State Zip/Postal \* Zip + 4 Business Name Address Line 1 \* United States

11. You can see what items in your shopping cart are covered by your Book Voucher, select the blue text.

| ne Textbooks | Merchandise My Account Activate eB | looks Markelplace Tickets | Register                              | +8 Login         |
|--------------|------------------------------------|---------------------------|---------------------------------------|------------------|
|              |                                    | Checkout                  |                                       |                  |
|              | 1. Select Address                  | 2. Shipping Method        | 3. Payment Options                    |                  |
|              | Planning on pay                    | ing with Book Voucher? •  | Your Order                            | Vew Cart         |
|              | CHER HERE TO BEE WHEN RETTO IT     | • or •                    | Number Of Items.                      |                  |
|              | C                                  | Continue to Checkout      | Course Materials.                     | \$127.8          |
|              | _                                  |                           | Shipping:<br>Handling:                | \$0.0<br>\$0.0   |
|              |                                    |                           | Total Before Tax:<br>Estimated Taxes. | \$127.8<br>\$0.0 |
|              |                                    |                           | 1.1.1.1                               | 6407.0           |

12. Enter your S-Number in the SFA Inquiry.

|      | 1           |             | Colle      | ege of t        | he Si       | skiyous       |
|------|-------------|-------------|------------|-----------------|-------------|---------------|
| Home | Textbooks   | Merchandise | My Account | Activate eBooks | Marketplace | Tickets       |
|      |             | ٩           |            |                 |             |               |
|      |             |             |            |                 | SFA         | A Cart        |
|      |             |             |            |                 |             |               |
|      | SFA Inquiry |             |            |                 |             |               |
|      | Account Num | ber         |            |                 |             |               |
|      | Submit      |             |            |                 |             |               |
|      |             |             |            |                 | Privacy a   | nd Disclaimer |

13. The SFA Cart will explain what is covered and what isn't. Select "Return to Checkout" in the upper right corner to continue processing the order.

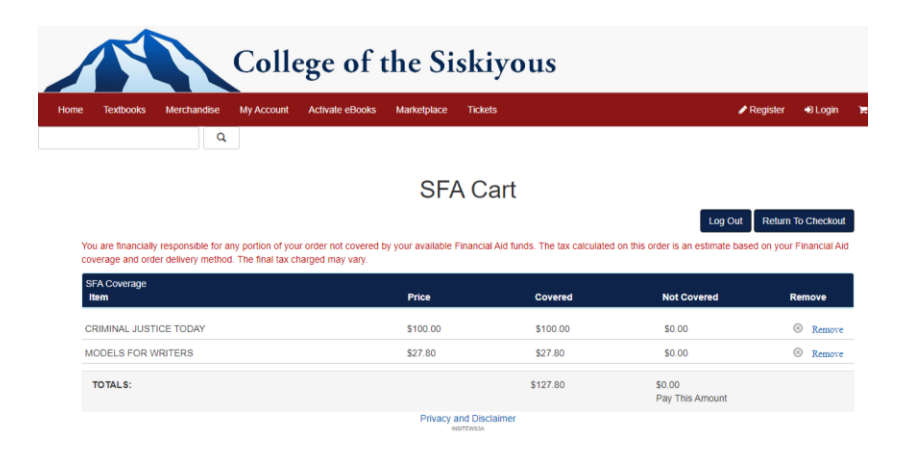

14. Verify your Billing and Shipping Address. Update if needed and select Continue.

|                                                                                                    | Checkout                                                                     |                                       |                    |
|----------------------------------------------------------------------------------------------------|------------------------------------------------------------------------------|---------------------------------------|--------------------|
| 1. Select Address                                                                                                    | 2. Shipping Method                                                           | 3. Payment Options                    |                    |
| Billing Address <sub>change</sub><br>Rvan Galbraith                                                                                  | Shipping Address change<br>Rvan Galbraith                                    | Your Order                            | View Cart          |
| 800 College Avenue                                                                                                    | 800 College Avenue                                                           | Number Of Items:                      | 2                  |
| Weed, CA 96067 -<br>United States                                                                                                    | Weed, CA 96067 -<br>United States                                            | Course Materials:                     | \$127.80           |
| Phone: (530) 938–531<br>rgalbraith@siskiyous.edu<br>Student ID: S00010312                                                            | Phone: (530) 938–531<br>rgalbraith@siskiyous.edu<br>Residential Address? Yes | Shipping:<br>Handling:                | \$0.00<br>\$0.00   |
| Residential Address? Yes<br>If planning to pay by credit card, the billing address on<br>must match the billing address on the card. | the order                                                                    | Total Before Tax:<br>Estimated Taxes: | \$127.80<br>\$0.00 |
| , , , , , , , , , , , , , , , , , , ,                                                                                                |                                                                              | Grand Total:                          | \$127.80           |

15. Select how you would like to receive your order

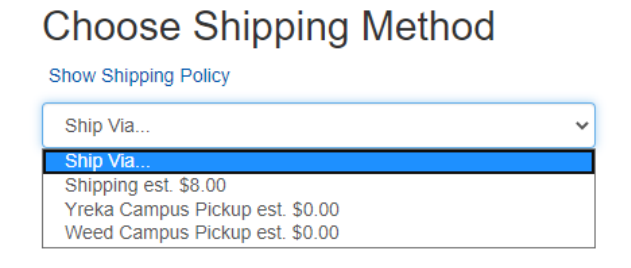

16. On the Payment Options page, if renting a textbook, you will need to agree to the Rental Terms. The Rental Agreement can be viewed by clicking on the blue "Rental Agreement" text. If you are using a Book Voucher to pay for your order, select "SFA on inSite" from the Payment Options and agree to the Book Voucher terms. Select "Submit Payment" on the right side of the screen to submit the order

|                                              |                                                                                     | Checkout                                                 |                             |                                       |                     |
|----------------------------------------------|-------------------------------------------------------------------------------------|----------------------------------------------------------|-----------------------------|---------------------------------------|---------------------|
|                                              | 1. Select Address                                                                   | 2. Shipping Method                                       | 3. Pa                       | yment Options                         |                     |
| Payment Information                          |                                                                                     |                                                          |                             | Vour Ordor                            |                     |
| I have read the bo                           | ookstore's "Rental Agreement" and agree                                             | to abide by the terms and conditions as                  | detailed in the             | Your Order                            | View Cart           |
| textbook rental orde                         | er.                                                                                 | Rental Agreement, the bookstore has                      | the right to cancer my      | Number Of Items:                      | 2                   |
| Rental Agreement                             | >                                                                                   |                                                          |                             | Course Materials:                     | \$127.80            |
| Book Voucher                                 | ption<br>,                                                                          |                                                          |                             | Shipping:<br>Handling:                | \$8.00<br>\$0.00    |
| Account Number *                             |                                                                                     |                                                          |                             | Total Before Tax:<br>Estimated Taxes: | \$135.80<br>\$10.52 |
| □ I agree to use my<br>order, I agree to pay | Book Voucher to cover the cost of this o<br>the remaining balance with another pays | rder. If my Book Voucher funds do not co<br>ment method. | over the entire cost of the | Grand Total:                          | \$146.32            |
| Click here to see what                       | at items in your cart are covered by your Fina                                      | ancial Aid funds.                                        |                             | Submit Payment                        |                     |
| Would you like to app<br>Ves No              | ply a payment to your order before applying y                                       | /our SFA funds?                                          |                             |                                       |                     |
| Order Comments                               |                                                                                     |                                                          |                             | Need Help?                            |                     |
|                                              |                                                                                     | <i>li</i>                                                |                             |                                       |                     |
| Review Cart 🕫                                | idit Cart                                                                           |                                                          |                             |                                       |                     |
| TODAY CRIMINA                                | AL JUSTICE TODAY                                                                    | QTY: 1                                                   | \$100.00                    |                                       |                     |
| FALL 20.<br>Used On                          | ADJ 1001 7219 7219<br>Iy                                                            |                                                          |                             |                                       |                     |
| FALL 20<br>Used Re                           | S FOR WRITERS<br>ENGL 1001 7064 7064<br>Intal Only Due Date: 12/18/2020             | QTY: 1                                                   | \$27.80                     |                                       |                     |
| Submit Payment                               |                                                                                     |                                                          |                             |                                       |                     |
|                                              |                                                                                     |                                                          | 10.00                       |                                       |                     |

17. You will then receive an order confirmation on the next screen and an email order confirmation will be sent to you.

## Thank You For Your Order!

|                                                                                                    | You                                                                                    | r Order Number Is 2084                                                                                                    |                                                     |                                   |
|----------------------------------------------------------------------------------------------------|----------------------------------------------------------------------------------------|----------------------------------------------------------------------------------------------------|-----------------------------------------------------|-----------------------------------|
|                                                                                                    |                                                                                        |                                                                                                    | Print Co                                            | nfirmation Return to Home         |
| Payment Information                                                                                                    |                                                                                        |                                                                                                    |                                                     |                                   |
| Number Of Items:<br>Course Material Total:                                                                                                    | 2<br>\$127.80                                                                          | Shipping:<br>Handling:<br>Total Before Tax:<br>Estimated Taxes:<br>Grand Total:                                                                  | \$8.00<br>\$0.00<br>\$135.80<br>\$10.52<br>\$146.32 |                                   |
| * = Items Not included In the current pron                                                                                                    | notion.                                                                                |                                                                                                    |                                                     |                                   |
| Shipping Details                                                                                                    |                                                                                        |                                                                                                    |                                                     |                                   |
| Ship To: Ryan Galbraith 800 College Ave<br>Method: Shipping<br>Shipping Charge: \$8.00                                                                                                    | enue, Weed CA 96067-                                                                   |                                                                                                    |                                                     |                                   |
| Course Materials                                                                                                    |                                                                                        |                                                                                                    |                                                     |                                   |
| Course Materials FALL 20 ADJ 1001   SECTION: 7219   I Campus Gift and Book Shop Author                                                                                                    | LOCATION: IN   INSTRUCTO                                                               | R: KORKOWSKI, M   <b>UPDATE ACTION:</b>   COURSE ID:<br><b>Preference</b>                                                                        | 7219<br>QTY                                         | Sub-Total                         |
| Course Materials<br>FALL 20 ADJ 1001 [SECTION: 7219] I<br>Campus Gift and Book Shop<br>Author<br>CRIMINAL JUSTICE TODAY<br>SCHMALLEGER                                                                                                    | LOCATION: IN J INSTRUCTO<br>ISBN<br>9780134749754                                      | R: KORKOWSKI, M   <b>UPDATE ACTION:</b>   COURSE ID:<br><b>Preference</b><br>Used Only                                                           | 7219<br>QTY<br>1                                    | Sub-Total<br>\$100.00             |
| Course Materials<br>FALL 20 ADJ 1001   SECTION: 7219   I<br>Campus Git and Book Shop<br>Author<br>CRIMINAL JUSTICE TODAY<br>SCHMALLEGER<br>FALL 20 ENGL 1001   SECTION: 7064<br>Rental Due Date: 12/18/2020                               | LOCATION: IN   INSTRUCTO<br>ISBN<br>9780134749754<br>  LOCATION: IN   INSTRUCT         | R: KORKOWSKI, M   <b>UPDATE ACTION:</b>   COURSE ID:<br><b>Preference</b><br>Used Only<br>OR: HOPPER, C   <b>UPDATE ACTION:</b>   COURSE ID: 700 | 7219<br><b>QTY</b><br>1<br>54                       | Sub-Total<br>\$100.00             |
| Course Materials Course Materials FALL 20 ADJ 1001   SECTION: 7219   I Campus Gift and Book Shop Author CRIMINAL JUSTICE TODAY SCHMALLEGER FALL 20 ENGL 1001   SECTION: 7064 Rental Due Date: 12/18/2020 Campus Gift and Book Shop Author | LOCATION: IN   INSTRUCTO<br>ISBN<br>9780134749754<br>  LOCATION: IN   INSTRUCT<br>ISBN | R: KORKOWSKI, M   UPDATE ACTION:   COURSE ID:<br>Preference<br>Used Only<br>OR: HOPPER, C   UPDATE ACTION:   COURSE ID: 700<br>Preference        | 7219<br>QTY<br>1<br>54<br>QTY                       | Sub-Total<br>S100.00<br>Sub-Total |